# CARSI 资源用户访问流程

## (Royal Society of Chemistry版)

### 访问方式一:

点击这里, 跳转至 INTL ID 登陆页面, 认证通过后即可访问数据库。

#### 访问方式二:

输入网址: https://pubs.rsc.org/

1、点击左上角"Login", 下方点击"Find my institution。

| Our journals View all jou                                                                                                    | About our publications                                                                                                    |
|----------------------------------------------------------------------------------------------------|----------------------------------------------------------------------------------------------------|
| Emerging Muse     Chemican     Chemical     MSDE     Based Product       Emerging Muse     Emerging Muse     Emerging Muse     Emerging Muse     Emerging Muse       Emerging Muse     Emerging Muse     Emerging Muse     Emerging Muse     Emerging Muse | The Royal Society of Chemistry publishes 45 peer-<br>reviewed journals, around 2,000 book titles and a<br>collection of online databases and literature updating<br>services.<br>Our international publishing portfolio covers the core<br>chemical sciences including related fields such as<br>biology, biophysics, energy and environment. |
| Search our journals                                                                                                    | engineering, materiais, medicine and physics. As a not-<br>for-profit publisher, we reinvest surplus funds back into<br>the global scientific community, supporting our mission<br>to advance excellence in the chemical sciences.                                                                                                    |
|                                                                                                    |                                                                                                    |
|                                                                                                    |                                                                                                    |
| Log in with your Member, Subscriber or RSC Select Account                                                                                                    | Sign in with your FREE Royal Society of<br>Chemistry publishing personal account.                                                                                                    |
| Log in with your Member, Subscriber or RSC Select Account Account username Account password                                                                                                    | Sign in with your FREE Royal Society of<br>Chemistry publishing personal account.<br>This account only allows access to free content.                                                                                                    |
| Log in with your Member, Subscriber or RSC Select Account         Account username       Account password                                                                                                    | Sign in with your FREE Royal Society of<br>Chemistry publishing personal account.         This account only allows access to free content.         Username       Password                                                                                                    |
| Log in with your Member, Subscriber or RSC Select Account Account username Account password Cogin Register for a member account                                                                                                    | Sign in with your FREE Royal Society of Chemistry publishing personal account.         This account only allows access to free content.         Username       Password                                                                                                    |
| Log in with your Member, Subscriber or RSC Select Account          Account username       Account password         Iog in       Register for a member account                                                                                              | Sign in with your FREE Royal Society of Chemistry publishing personal account.         This account only allows access to free content.         Username       Password         Sign in       Forgot Password                                                                                                    |

#### 浙江大学国际联合学院(海宁国际校区)

2、"Select your institution's group"选择"China CERNET Federation"。

| Log in to your Royal Society of Chemistry account using your home institution's log                                                                                                    | in credentials.                                                 |                                                                                                  |                                           |
|----------------------------------------------------------------------------------------------------|-----------------------------------------------------------------|--------------------------------------------------------------------------------------------------|-------------------------------------------|
| · · · · ·                                                                                                    |                                                                 |                                                                                                  |                                           |
|                                                                                                    |                                                                 |                                                                                                  |                                           |
| Please choose the relevant group for your institution                                                                                                    |                                                                 |                                                                                                  |                                           |
| Select your institution's group                                                                                                    | Log in via your home institution (Shibboleth)                   |                                                                                                  |                                           |
| Colocity our monouror group                                                                                                    |                                                                 |                                                                                                  |                                           |
| (If you previously used the Athens service to log in, please select                                                                                                    | Your username and passwo                                        | rd have been provided to y                                                                       | ou by your librariar                      |
| OpenAmens rederation from the dropdown menu)                                                                                                    | If you would like to log in usi<br>return to the previous page, | ing another method than S<br>and select one of our othe                                          | hibboleth, please<br>r login options      |
| Or View all institutions                                                                                                    |                                                                 |                                                                                                  |                                           |
|                                                                                                    |                                                                 |                                                                                                  |                                           |
|                                                                                                    |                                                                 |                                                                                                  |                                           |
| Royal Society of Chemistry 2020                                                                                                    |                                                                 | Terms of use                                                                                     | Help                                      |
| gistered charity number: 207890                                                                                                    | About us                                                        |                                                                                                  |                                           |
| gistered charity number: 207890                                                                                                    | About us<br>Working for us                                      | Privacy & cookies                                                                                | Contact                                   |
| og in via your home Institution                                                                                                    | About us<br>Working for us<br>Press office                      | Privacy & cookies<br>Accessibility                                                               | Contact                                   |
| Signisered charity number: 207890  Signisered charity number: 207890  Signisered char | About us<br>Working for us<br>Press office<br>credentials.      | ution (Shibboleth) d have been provided to y g another method than Si ad select one of our other | ou by your librarian<br>nibboleth, please |

#### 3.下方点击 "Zhejiang University"

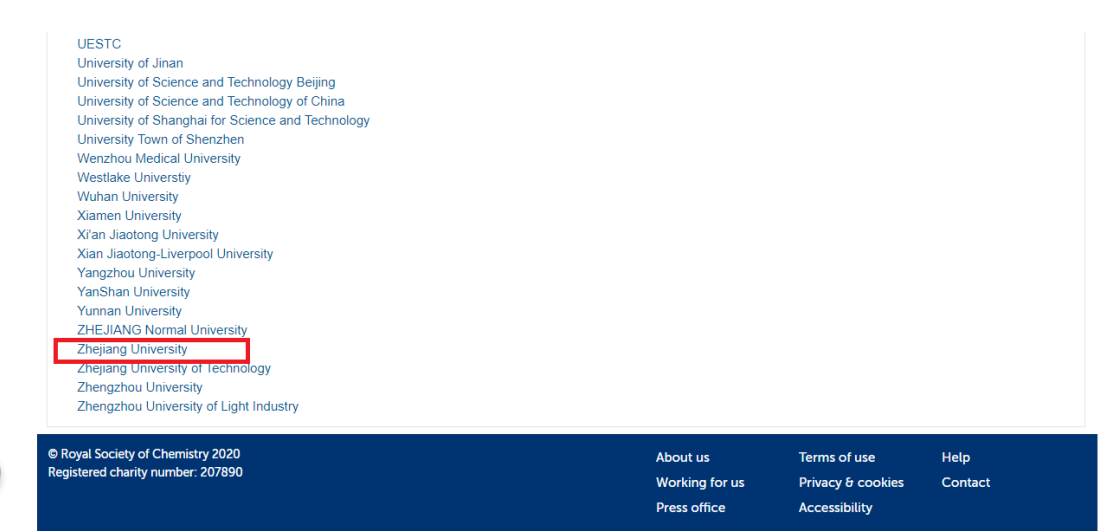

## 浙江大学国际联合学院(海宁国际校区)

4. 跳转至 INTL ID 登录界面,使用 INTL ID 认证通过后即可访问数据库。

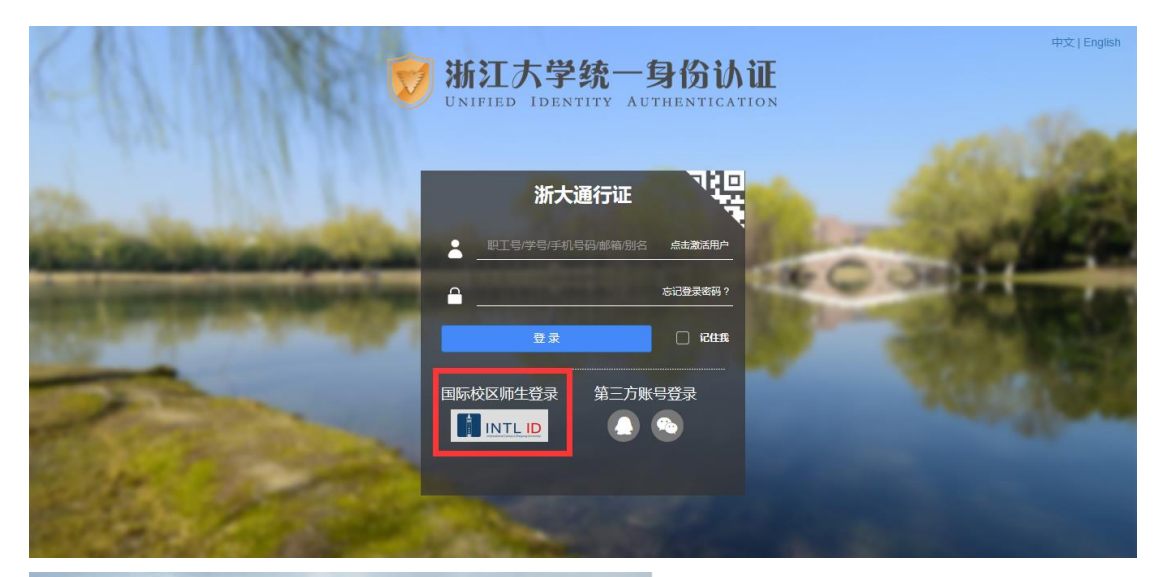

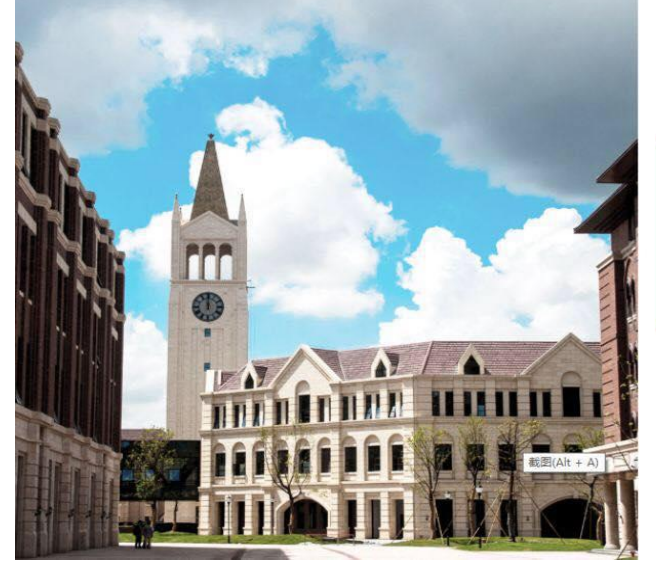

| (2)         | INTERNATIONAL CAMPUS |            |  |
|-------------|----------------------|------------|--|
| S SEF STO   | ZHEJIANG             | UNIVERSITY |  |
| Canal Canal | 浙江大学国际联合学院           |            |  |

# 使用你的组织帐户登录 someone@example.com 密码

Please login with your INTL ID,If you have problems logging in, email its.intl@zju.edu.cn or call 0571-87572669.